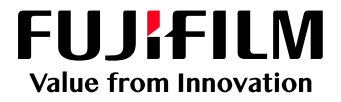

## How to Apply Edge Density Correction

# GP Controller for ApeosPro C810/C750/C650

Version 1.0

#### Overview

This exercise will demonstrate the ability to make changes to the "Edge Density Correction" setting. This feature can be used to improve image quality when a design has a solid color printed over a halftone tint. Sometimes the printed result may have a density variance on the border of objects (Xerographic deletion effect). This effect can be reduced when "Edge Density Correction" setting is applied.

#### Objective

By the end of this exercise users will be able to:

- Navigate to the location of the setting on the GP Controller
- Make an adjustment to the default value
- Compare the results

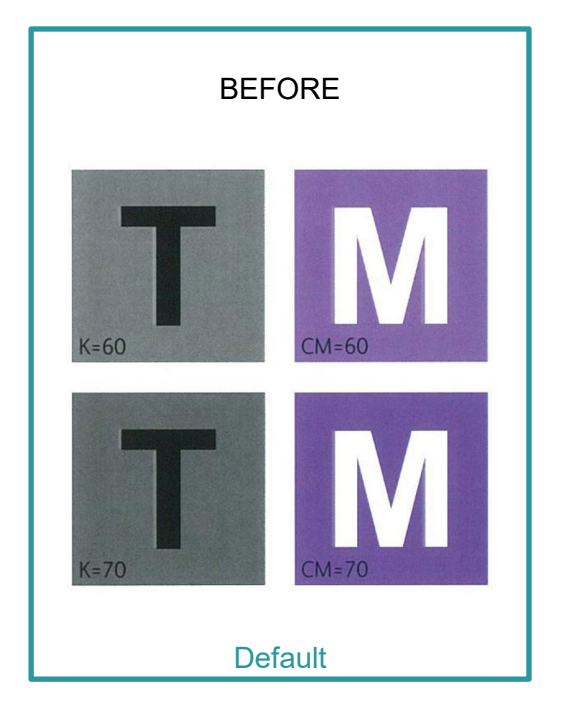

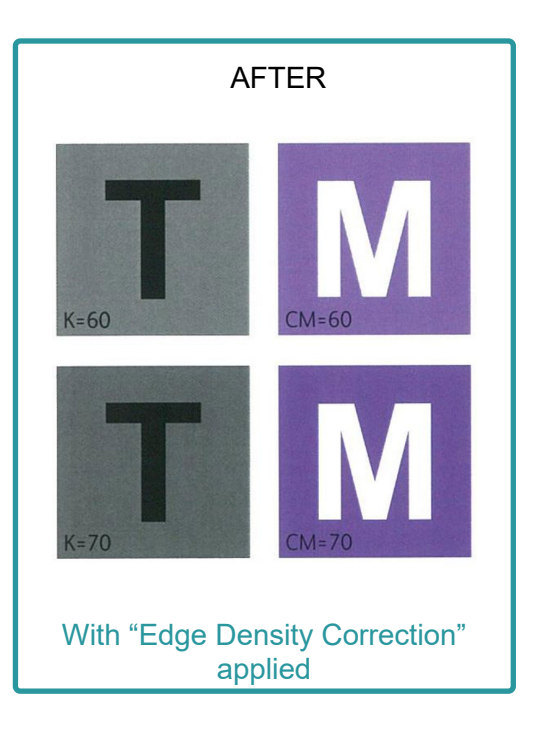

### Edge Density Correction

Print a sample file with the default setting before making the following adjustment.

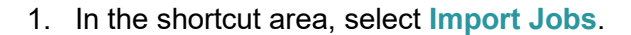

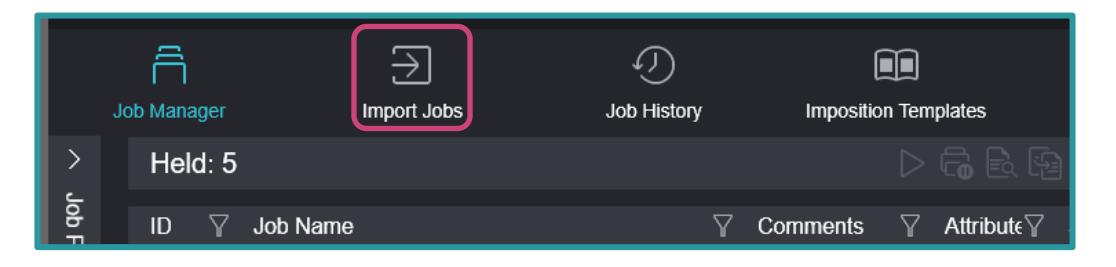

2. Select a sample job to import, then in 'Operation After Importing' select Hold Jobs, and then click OK.

| Import Jobs                                                                                                    |                                                                                                    |                                                                                                    |                                                                                                    |                                                                                                    |
|----------------------------------------------------------------------------------------------------|----------------------------------------------------------------------------------------------------|----------------------------------------------------------------------------------------------------|----------------------------------------------------------------------------------------------------|----------------------------------------------------------------------------------------------------|
| Select File Client (Local Machine)  Client (Local Machine)  Desktop  Custom Office Templates  Custom Office Templates  Custom Office Notebooks  OPTIM  My Pictures  Ci  Zi | Name         Custom Office Templates         FUJIFILM         OneNote Notebooks         OPTIM         Booklet_A pdf         Sample_job.pdf | Type     Size       Folder     -       Folder     -       Folder     -       Folder     -       PoF     177 KE       PDF     455 KE | Last Modified<br>7/6/2021 10:4<br>7/2/2021 3:15<br>7/2/2021 2:18<br>7/2/2021 2:46<br>3 7/16/2021 2:4<br>3 7/16/2021 5:2 | Select Folder  Sample Folder  Job Properties  Template  template_default  Logical Printer  Ipr_print: TCP/IP (LPD)  Operation After Importing Hold Jobs RIP and Hold Print Restore State When Job Is Saved |
| File Name - Sample, job off                                                                                                    | <                                                                                                    |                                                                                                    |                                                                                                    | Operation After Printing Z Retain Jobs                                                                                                    |
| File Type Importable Files (*.jbf,*.bt                                                                                                    | $bf_i^*$ zip;*.ps,*.pdf,*.eps,*.tif,*.jpg,*.vpc) $\sim$                                                                                    |                                                                                                    |                                                                                                    | Cancel OK                                                                                                    |

- 3. Double-click the imported job to display the Job Properties.
- 4. Select Job Settings > Image Quality > Advanced.

| Job Properties                                                                                                    |                                     |                                                                        | $\Box \times$ |  |  |  |  |  |
|----------------------------------------------------------------------------------------------------|-------------------------------------|------------------------------------------------------------------------|---------------|--|--|--|--|--|
| ID 2     Sample_job.pdf     Owner: Administrator     Number of Pages: 1       Copies     1     -     +     (1 - 999)       Document Size:     A4 (210 x 297 mm) Portrait |                                     |                                                                        |               |  |  |  |  |  |
| Favorites Job Settings Summary                                                                                                    |                                     |                                                                        |               |  |  |  |  |  |
| Expand Collapse                                                                                                    | Combine Color Separations           | Replace Color                                                          | ^             |  |  |  |  |  |
| <ul> <li>∧ ■ Paper</li> <li>∧ ➡ Layout</li> </ul>                                                                                                    | Specify Transparency for Spot Color | Trapping None                                                          |               |  |  |  |  |  |
| Color Color Additional Settings Printer Advanced                                                                                                    | Edge Density Correction             |                                                                        |               |  |  |  |  |  |
|                                                                                                    | Low 1 2 3 4 High                    |                                                                        |               |  |  |  |  |  |
| ∧ □ Output                                                                                                    |                                     | Stroke Adjustment Based on File Settings                               |               |  |  |  |  |  |
|                                                                                                    |                                     | Perform EPS (JPEG Compression) Color Output<br>Minimum Line Width (pt) |               |  |  |  |  |  |
| A simple explanation will appear when an applicable area is right clicked.                                                                                               |                                     |                                                                        |               |  |  |  |  |  |
| Save as Use                                                                                                    | Print                               | Apply Reset Cancel OK                                                  |               |  |  |  |  |  |

5. Check Edge Density Correction.

•

| Job Properties                                                                                                    |                                                                                                    |       |                                                                            |                   |  |  |  |  |
|----------------------------------------------------------------------------------------------------|----------------------------------------------------------------------------------------------------|-------|----------------------------------------------------------------------------|-------------------|--|--|--|--|
| ID 2     Sample_job.pdf     Owner: Administrator     Number of Pages: 1       Copies     1     -     +     (1 - 9999)       Document Size:     A4 (210 x 297 mm) Portrait |                                                                                                    |       |                                                                            |                   |  |  |  |  |
| Favorities Job Settings Summary                                                                                                    |                                                                                                    |       |                                                                            |                   |  |  |  |  |
| Expand Collapse                                                                                                    | Combine Color Separations<br>Auto                                                                                                    | ~     | Replace Color                                                              | Select            |  |  |  |  |
| ∧ ■ Paper                                                                                                    | Specify Transparency for Spot Color                                                                                                    |       | Trapping                                                                   |                   |  |  |  |  |
|                                                                                                    | Iransparent         Image: Construction         Image: Construction         Image: Construction         Image: Construction         Image: Construction |       | Template Name Use User Defined Use File Settings Stroke Adjustment         | Select            |  |  |  |  |
|                                                                                                    |                                                                                                    |       | Based on File Settings Perform EPS (JPEG Compressi Minimum Line Width (pt) | ion) Color Output |  |  |  |  |
| A simple explanation will appear when an applicable area is right clicked.                                                                                                |                                                                                                    |       |                                                                            |                   |  |  |  |  |
| Save as Use                                                                                                    |                                                                                                    | Print | Apply Reset Can                                                            | cel OK            |  |  |  |  |

#### 6. Click Print.

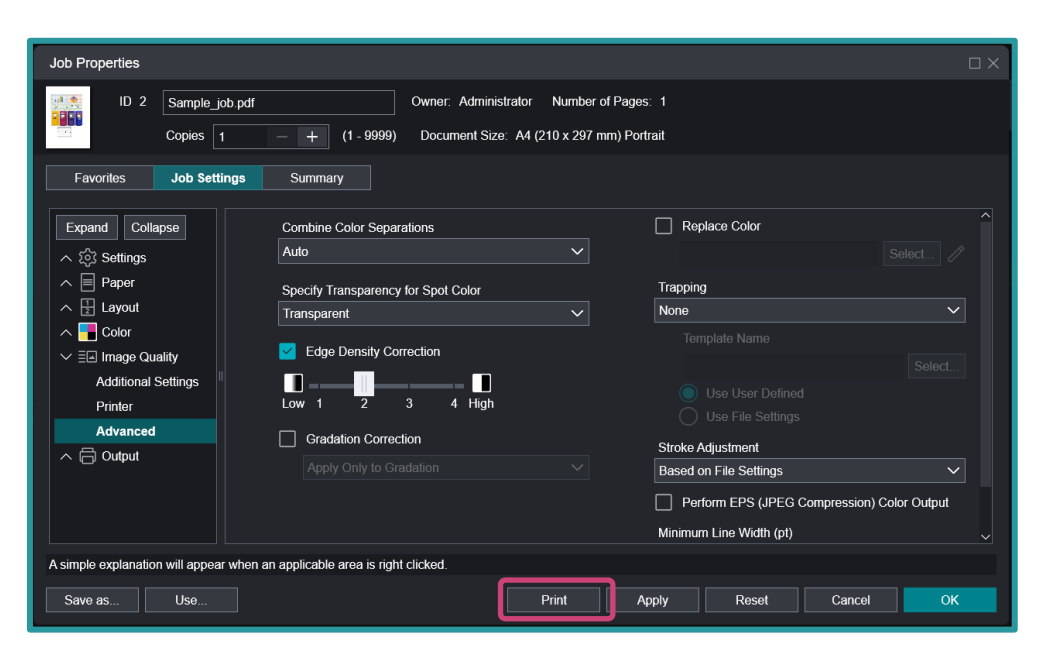

Print a sample file with your new settings to compare to the defaults.

Congratulations you have now completed this exercise.

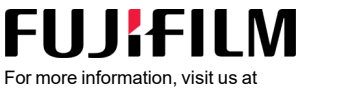

FUJIFILM Business Innovation Asia Pacific Pte. Ltd support-fb.fujifilm.com FUJIFILM and FUJIFILM logo are registered trademarks or trademarks of FUJIFILM Corporation